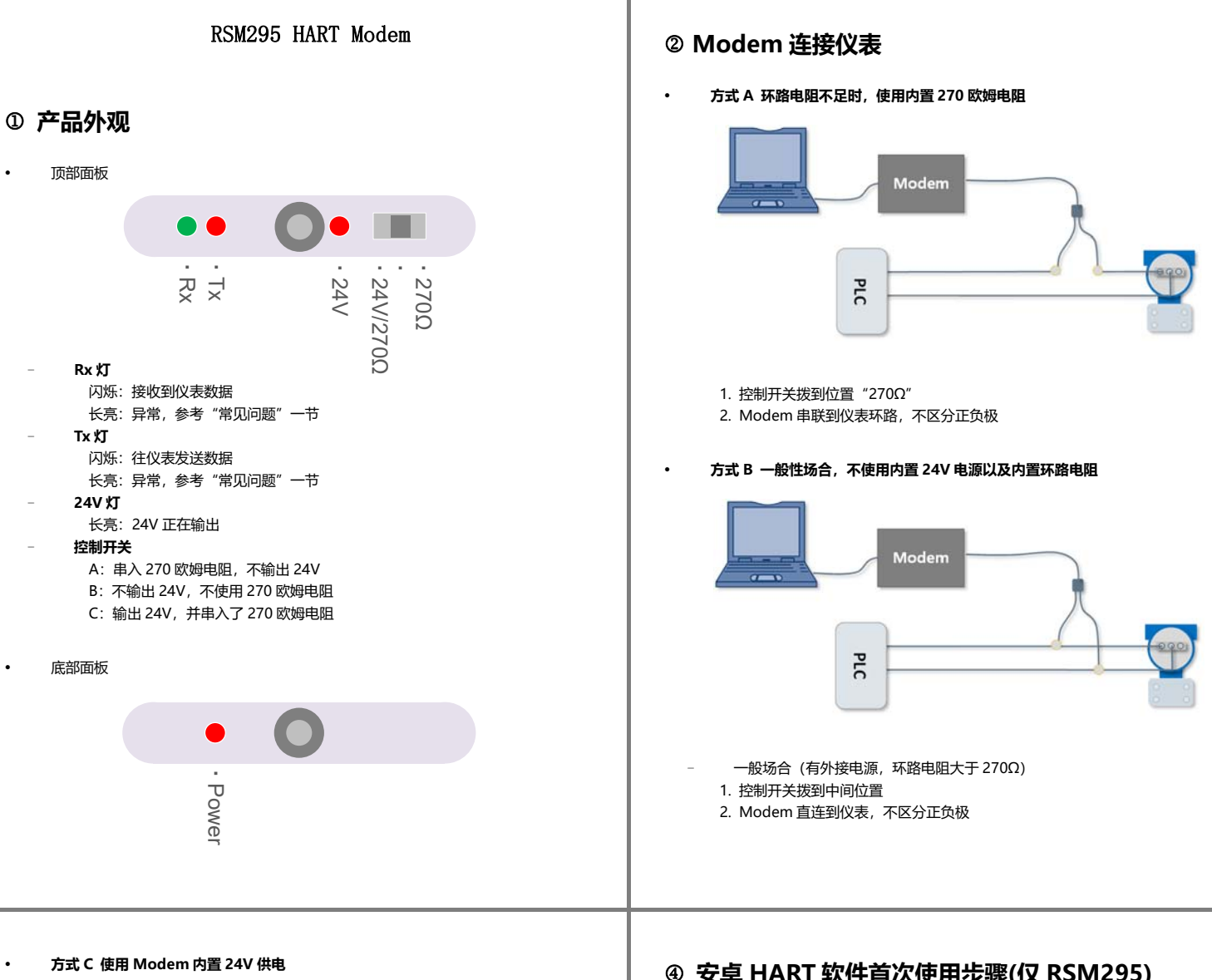

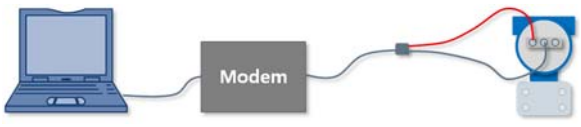

- 1. 控制开关拨到位置 "24V/270Ω"
- 2. 连接仪表时注意正负极性

注意,因四线制仪表具有独立的供电接口,请勿用 Modem 给其供电。

## ③ 查看 Modem 串口号

- 安装驱动
  - 1. 确定电脑的操作系统类型是 X86 还是 X64 (开始菜单->右键点击"计算机"->点击"属性" -> 杳看"系统类型")
  - 2. 在光盘中找到对应的驱动,如果是 64 位操作系统,安装 CP210xVCPInstaller x64.exe,如 果是 32 位操作系统,安装 CP210xVCPInstaller\_x86.exe
  - 3. 驱动安装后,建议重启一次电脑。
- 查看串口号

开始菜单->右键点击"计算机"->点击"管理"->点击"设备管理器"->双击"端口 (COM 和 LPT)",串口驱动的名称如下方框所示,以 Silicon labs 开头,下图示例的串口为 COM4。

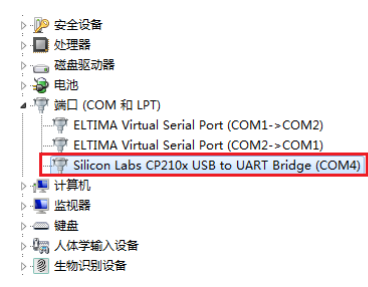

## ④ 安卓 HART 软件首次使用步骤(仅 RSM295)

- 1. 在产品外壳上扫二维码或输入网址获取安卓 APP。
- 2. 使用附带的 USB OTG 线连接 Modem 和手机。
- 3. 在 APP 主界面点击"下载授权"进行授权文件的下载。

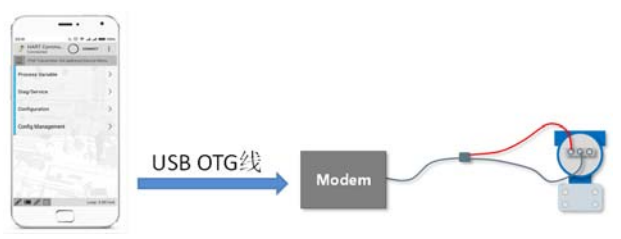

## ⑤ 常见问题

- 启动时 24V 灯不亮
  - 为了安全起见,设备启动时,如果 24V 开关处于使能状态, 24V 输出并不会起作用。 \_ 将控制开关拨到其它档位再拨回到位置 C 即可使能 24V。
- 扫描不到仪表
  - 如果表头没亮,说明连线有问题,请重新检查连线。
  - \_ 请检查开关位置是否正确。
  - \_ 驱动安装后是否重启了一次电脑。
  - HART 软件是否选择了正确的 COM 端口号。
  - 联系厂家帮助解决。